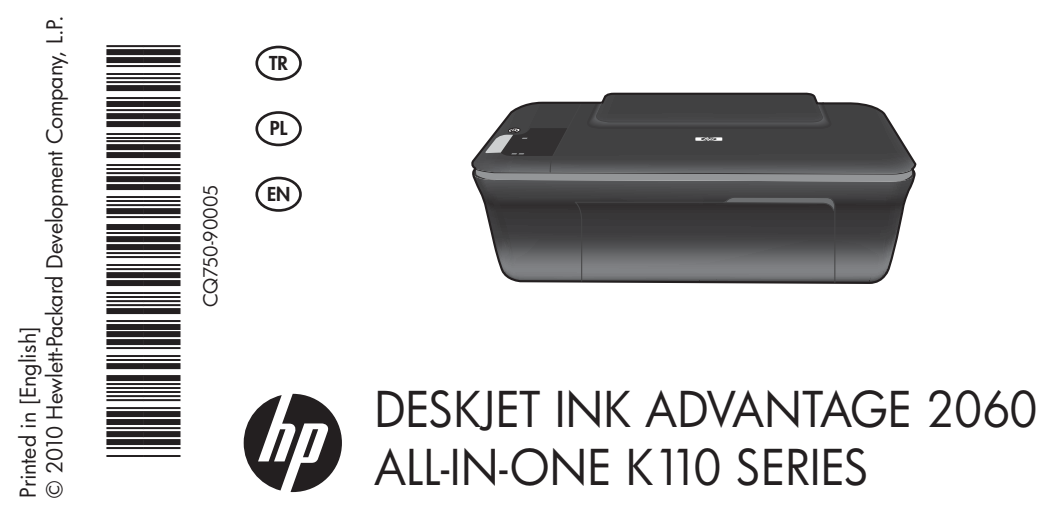

# **i** Bilgiler

Kurulum bilgileri için kurulum posterine başvurun. Diğer tüm ürün bilgileri elektronik Yardım ve Benioku dosyasında bulunabilir. Elektronik Yardım, yazıcı yazılımı yüklemesi sırasında otomatik olarak yüklenir. Elektronik Yardım, ürün özellikleri ve sorun giderme yönergelerini kapsar. Ayrıca ürün teknik özelliklerini, yasal bildirimleri, çevresel, yasal düzenleme ve destek bilgilerini de kapsar. Benioku dosyasında HP destek başvuru bilgileri, işletim sistemi gereksinimleri ve ürün bilgilerinizde yapılan en son güncelleştirmeler bulunur. CD/DVD sürücüsü olmayan bilgisayarlar için, yazıcı yazılımını indirmek ve yüklemek üzere lütfen <u>www.hp.com/support</u> adresine gidin.

CE

Avrupa Birliği Yasal Düzenleme Bildirimi beyanı ile uyumluluk bilgilerini bulmak için, ekran Yardım'ına gidin, **Ek** > **Teknik bilgiler** > **Yasal düzenleme bildirimleri** > **Avrupa Birliği Yasal Düzenleme Bildirimi'ni** veya **Teknik bilgiler** > **Yasal düzenleme bildirimleri** > **Avrupa Birliği Yasal Düzenleme Bildirimi'ni** tıklatın. Bu ürünün Uygunluk Beyanı'na şu web adresinden ulaşılabilir: <u>www.hp.eu/certificates</u>.

#### Elektronik Yardım'ı yükleme

Elektronik Yardım'ı yüklemek için yazılım CD'sini bilgisayara takın ve ekrandaki yönergeleri izleyin. Yazılımı web yüklemesi olarak yüklediyseniz, elektronik Yardım yazılımla birlikte zaten yüklenmiştir.

### Windows:

#### Elektronik Yardım'ı bulma

Yazılım yüklemesinden sonra, **Başlat** > **Tüm Programlar** > HP > HP Deskjet Ink Adv 2060 K110 series > Yardım'ı tıklatın.

#### Benioku dosyasını bulma

Yazılım CD'sini takın. Yazılım CD'sinde Benioku.chm dosyasını bulun. Benioku.chm dosyasını tıklatıp açın ve ardından dilinizdeki Benioku dosyasını seçin.

### Mac:

#### Elektronik Yardım'ı bulma

Mac OS X v10.5 ve v10.6: **Finder Help** (Bulucu Yardımı) menüsünden, **Mac Help**'i (Mac Yardımı) seçin. **Help Viewer**'dan (Yardım Görüntüleyicisi), **Home** (Giriş) düğmesini basılı tutun ve ardından aygıtınız için Help'i (Yardım) seçin.

#### Benioku dosyasını bulma

Yazılım CD'sini takın ve ardından yazılım CD'sinin üst seviyesinde yer alan Read Me (Beni Oku) klasörünü çift tıklatın.

#### HP Deskjet'inizi kaydettirme

Ürününüzü <u>http://www.register.hp.com</u> adresinde kaydettirerek daha hızlı hizmet ve destek uyarıları alın.

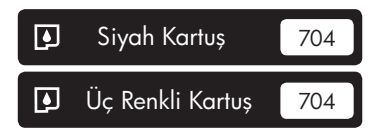

www.hp.com/support

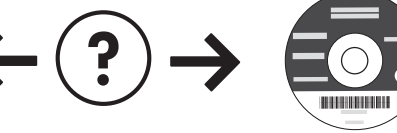

## Windows:

#### Yükleme Sorunlarını Giderme

#### Sınama sayfası yazdıramıyorsanız:

- Kablo bağlantılarının sıkı olduğundan emin olun.
   Bkz. kurulum posteri.
- Yazıcının açık olduğundan emin olun.
   (1) [Açık] düğmesi yeşil yanar.

#### Yazıcının varsayılan yazdırma aygıtınız olarak ayarlandığından emin olun:

- Windows<sup>®</sup> 7: Windows Başlat menüsünde Aygıtlar ve Yazıcılar'ı tıklatın.
- Windows Vista<sup>®</sup>: Windows görev çubuğunda Başlat'ı, Denetim Masası'nı, sonra da Yazıcılar'ı tıklatın.
- Windows XP<sup>®</sup>: Windows görev çubuğunda Başlat'ı ve Denetim Masası'nı tıklatın, sonra da Yazıcı ve Fakslar'ı tıklatın.

Yazıcınızın yanındaki dairede onay işareti bulunduğundan emin olun. Yazıcınız varsayılan olarak seçili değilse yazıcı simgesini sağ tıklatın ve menüden "Varsayılan Yazıcı Olarak Ayarla"yı tıklatın.

#### Yine de yazdıramıyorsanız veya Windows yazılım yüklemesi yapılamıyorsa:

- CD'yi bilgisayarın CD/DVD sürücüsünden çıkarın ve USB kablosunu bilgisayardan çekin.
- 2. Bilgisayarı yeniden başlatın.
- Varsa yazılım güvenlik duvarını geçici olarak devre dışı bırakın ve virüsten koruma yazılımını kapatın. Bu programları yazıcı yazılımı yüklendikten sonra yeniden başlatın.
- Yazıcı yazılımı CD'sini CD/DVD sürücüsüne yerleştirin ve yazıcı yazılımını yüklemek için ekrandaki yönergeleri izleyin. Sizden istenmedikçe USB kablosunu takmayın.
- 5. Yükleme işlemi tamamlandıktan sonra, bilgisayarı yeniden başlatın.

Windows XP ve Windows Vista, Microsoft Corporation kuruluşunun ABD'de tescilli ticari markalarıdır. Windows 7, Microsoft Corporation kuruluşunun ABD'de ve/veya diğer ülkelerde tescilli markası veya ticari markasıdır.

## Güç özellikleri:

Güç adaptörü: 0957-2286 Giriş voltajı: 100-240Vac (+/- %10) Giriş frekansı: 50/60Hz (+/- 3Hz)

Mürekkep kullanımı

Güç adaptörü: 0957-2290 Giriş voltajı: 200-240Vac (+/- %10) Giriş frekansı: 50/60Hz (+/- 3Hz)

Not: Kartuşta bulunan mürekkep, yazdırma sırasında bir dizi farklı biçimde kullanılır; bunlar arasında aygıtı ve kartuşları

Not: Yalnızca HP tarafından verilen güç adaptörüyle kullanın.

## Mac:

#### Yükleme Sorunlarını Giderme

#### Sınama sayfası yazdıramıyorsanız:

- Kablo bağlantılarının sıkı olduğundan emin olun.
   Bkz. kurulum posteri.
- Yazıcının açık olduğundan emin olun.
   (1) [Açık] düğmesi yeşil yanar.

## Hala sınama sayfası yazdıramıyorsanız yazılımı kaldırıp yeniden yükleyin:

Not: Kaldırma uygulaması aygıta özgü HP yazılım bileşenlerinin tümünü kaldırır. Kaldırıcı diğer ürünlerle veya programlarla paylaşılan bileşenleri kaldırmaz.

#### Yazılımı kaldırmak için:

- 1. HP ürününü bilgisayardan ayırın.
- 2. Applications: Hewlett-Packard (Uygulamalar: Hewlett-Packard) klasörünü açın.
- 3. **HP Uninstaller**'ı (HP Kaldırıcı) çift tıklatın. Ekrandaki yönergeleri izleyin.

#### Yazılımı yüklemek için:

- 1. USB kablosunu bağlayın.
- HP yazılım CD'sini bilgisayarınızın CD/DVD sürücüsüne yerleştirin.
- Masaüstünde, CD'yi açın, sonra da HP Installer'ı (HP Yükleyici) çift tıklatın.
- Ékrandaki yönergeleri ve HP ürünüyle birlikte verilen basılı kurulum yönergelerini izleyin.

kçe

yazdırmaya hazırlayan başlangıç işlemi ile püskürtme uçlarını temiz tutan ve mürekkebin düzgün akmasını sağlayan yazıcı kafası servisi de vardır. Ayrıca, kullanıldıktan sonra kartuşta bir miktar mürekkep kalabilir. Daha fazla bilgi için, bkz. **www.hp.com/qo/inkusaqe**.

## Kontrol paneli

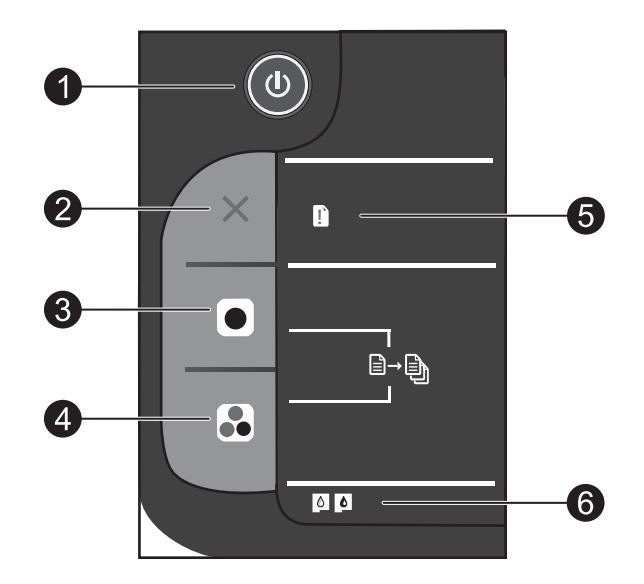

| Etiket | Simge | Adı ve Açıklaması                                                                                                    |
|--------|-------|----------------------------------------------------------------------------------------------------|
| 1      |       | <b>Açık</b> : Ürünü açar veya kapatır. Ürün kapalıyken asgari düzeyde olsa dahi, aygıt yine de güç<br>kullanır. Gücü tamamen kesmek için ürünü kapatın ve güç kablosunu prizden çekin.                                                                                                    |
| 2      | ×     | <b>İptal</b> : Geçerli işlemi durdurur.                                                                                                    |
| 3      |       | <b>Siyah Kopya Başlat</b> : Siyah beyaz bir kopyalama işi başlatır. Düğmeye üst üste basarak<br>kopya sayısını (15'e kadar) artırın. Bu sorunları çözdükten sonra devam etme düğmesi gibi<br>çalışır.                                                                                                    |
| 4      |       | <b>Renkli Kopya Başlat</b> : Renkli bir kopyalama işi başlatır. Düğmeye üst üste basarak kopya<br>sayısını (15'e kadar) artırın. Bu sorunları çözdükten sonra devam etme düğmesi gibi çalışır.                                                                                                    |
| 5      | Ľ     | <b>Uyarı ışığı</b> : Bir kağıt sıkışması olduğunu, yazıcıda kağıt bittiğini veya ilgilenmeniz gereken<br>bazı durumlar olduğunu gösterir. Yazıcıyı kurduğunuzda, dikkat ışığı ve her iki kartuş ışığı<br>yanarsa, kartuş taşıyıcısı engelleniyor olabilir. Kartuş kapağını açın ve karton ve mavi bantın<br>yazıcının içinden çıkarıldığından emin olun. Devam etmek için Siyah Kopya Başlat'a veya<br>Renkli Kopya Başlat'a basın. |
| 6      | 0     | <ul> <li>Kartuş ışığı: Mürekkebin az kaldığını veya bir yazıcı kartuşu sorunu olduğunu gösterir.</li> <li>Baskı kalitesi kabul edilemez düzeye geldiğinde yazıcı kartuşunu değiştirin.</li> <li>Bir kartuş taktıktan sonra kartuş ışığı yanarsa, pembe bantın kartuştan çıkarıldığından emin olun.</li> </ul>                                                                                                    |

Türkçe

## HP yazıcı sınırlı garanti bildirimi

| HP ürünü                                                                                                    | Sınırlı garanti süresi                                                                                                    |  |
|----------------------------------------------------------------------------------------------------|----------------------------------------------------------------------------------------------------|--|
| Yazılım Ortamı                                                                                                    | 90 gün                                                                                                    |  |
| Yazıcı                                                                                                    | 1 yıl                                                                                                    |  |
| Yazıcı veya mürekkep kartuşları                                                                                           | HP mürekkebi bitene veya kartuş üzerinde yazılı olan "garanti<br>sonu" tarihine kadar ve bunlardan hangisi daha önceyse. Bu<br>garanti, yeniden doldurulmuş, yeniden üretilmiş, üzerinde<br>değişiklik yapılmış, kötü kullanılmış veya herhangi bir şekilde<br>değişiklik yapılmış HP mürekkep ürünlerini içermez. |  |
| Yazıcı kafaları (yalnızca müşteri tarafından değiştirilebilen<br>yazıcı kafalarının kullanıldığı ürünler için geçerlidir) | 1 yıl                                                                                                    |  |
| Aksesuarlar                                                                                                    | Aksi belirtilmedikce 1 vil                                                                                                    |  |

A. Sınırlı garanti kapsamı

1. Hewlett-Packard (HP) son kullanıcı müşteriye yukarıda belirtilen ürünlerde, müşteri tarafından satın alınmaları tarihinden başlayarak yine yukarıda belirtilen süre boyunca malzemeler ve işçilik yönünden hata veya kusur bulunmayacağını garanti eder.

2. Yazılım ürünlerinde HP'nin sınırlı garantisi yalnızca programlama komutlarının yerine getirilmemesi durumu için geçerlidir. HP ürünlerinin, kesintili ve hatasız çalışacağını garanti etmez.

3. HP'nin sınırlı garantisi yalnızca ürünün normal kullanımı sonucunda oluşan kusurlar için geçerli olup, aşağıda sıralanan durumlardan kaynaklananlar dahil olmak üzere diğer sorunları kapsamaz:

a. Doğru olmayan veya yetersiz bakım ve değişiklik;

b. HP tarafından sağlanmayan veya desteklenmeyen yazılım, ortam, parça veya sarf malzemeleri;

- c. Ürünün şartnamelerinin dışında kullanılması;d. Yetkisiz değişiklik veya yanlış kullanım.
- 4. HP yazıcı ürünlerinde, HP üretimi olmayan veya yeniden doldurulmuş kartuş kullanılması, müşteriye verilen garantiyi veya müşteriyle yapılan herhangi bir HP destek sözleşmesini etkilemez. Ancak, yazıcıdaki arıza veya hasar HP ürünü olmavan veva veniden doldurulmus va da kullanım süresi dolmus bir mürekkep kartusunun kullanımına bağlanıvorsa HP söz konusu anza veya hasar için yazıcının onarım servisi karşılığında standart saat ve malzeme ücretini alır. 5. İlgili garanti süresi içinde HP garantisi kapsamındaki bir ürüne ilişkin HP'ye kusur bildiriminde bulunulması
- durumunda, kendi seçimine bağlı olarak HP, ürünü onarır veya yenisi ile değiştirir.
- 6. HP'nin onarım yapamaması veya ürünü değiştirememesi durumunda HP garantisi kapsamındaki kusurlu ürünün satın alma ücreti, kusurun bildirilmesinden başlayarak makul bir süre içinde HP tarafından geri ödenir.
- 7. Kusurlu ürün müşteri tarafından HP'ye iade edilene kadar HP'nin söz konusu ürünü onarmaya, değiştirmeye veya ücretini geri ödemeye ilişkin hiçbir yükümlülüğü bulunmaz.
- 8. En azından değiştirilen ürünün işlevlerine eşit işlevleri olması kaydıyla, değiştirilen ürün yeni veya yeni gibi olabilir.
- 9. HP ürünlerinde performansı yenileriyle eşit değiştirilerek yeniden üretilmiş parçalar, bileşenler veya malzemeler bulunabilir.
- 10. HP'nin Sınırlı Garanti Bildirimi, kapsamındaki HP ürününün HP tarafından dağıtımının yapıldığı tüm ülkelerde geçerlidir. Yerinde servis sağlamak gibi ek garanti hizmetleri için olan sözleşmeler, ürünün yetkili ithalatçı veya HP tarafından da tümünün yapıldığı ülkelerde tüm yetkili HP servisleri tarafından sağlanabilir.

B. Garanti sınırlamalar

YEREL YASALARIN İZİN VERDİĞİ ÖLÇÜDE HP VEYA ÜÇÜNCÜ TARAF TEDARİKÇİLERİ AÇIK VEYA DOLAYLI NASKA HIÇBİR GARANTI VEYA KOŞUL SAĞLAMAZ YA DA TİCARİ OLARAK SATILABİLİRLİK, YETERLİ KALİTE VE BELİRLİ BİR AMACA UYGUNLUK İLE İLGİLİ HİÇBİR KOŞUL VEYA GARANTİ VERMEZ.

C. Sorumluluk sınırlamalar

- 1. Yerel yasaların izin verdiği ölçüde işbu garanti bildirimi ile sağlanan tazminatlar müşterinin yegane ve özel tazminatlarıdır.
- 2. YEREL YASALARIN İZİN VERDİĞİ ÖLCÜDE İSBU GARANTIDE ÖZELLİKLE BELİRTİLEN YÜKÜMLÜLÜKLER SAKLI KALMAK KAYDIYLA HP VEYA ÜÇÜNCÜ TARAF TEDARİKÇİLERİ SÖZ KONUSU ZARARLARIN OLASILIĞINDAN HABERDAR EDİLMİŞ OLSALAR DAH HİÇBİR ŞEKİLDE DOĞRUDAN, ÖZEL, ARIZA VEYA DOLASILIĞINDAN HABERDAR EDİLMİŞ OLSALAR DAH HİÇBİR ŞEKİLDE DOĞRUDAN, ÖZEL, ARIZA VEYA DOLAYLI OLARAK ORTAYA ÇIKAN SÖZLEŞME KAPSAMINDA, KASITLI YA DA BAŞKA HUKUK SİSTEMİNE GÖRE OLUŞAN ZARAR VE ZİYANLARDAN SORUMLU TUTULAMAZ.

D. Yerel yasalar

- 1. İşbu Garanti Bildirimi ile müşteriye özel yasal haklar sağlanmaktadır. Bunlar dışında müşterinin ABD'de eyaletlere, Kanada'da bölgelere ve dünyadaki diğer yerlerde ülkelere göre değişen başka hakları da olabilir.
- Uyumsuz olduğu ölçüde bu Garanti Bildirimi söz konusu yerel yasalara uyacak biçimde değiştirilmiş kabul edilecektir. Bu yerel yasalar uyarınca Garanti Bildirimi'ndeki bazı feragat bildirimleri ve sınırlamalar müşteriler için geçerli olmayabilir. Örneğin, ABD dışındaki bazı ülkeler (Kanada'daki bölgeler dahil olmak üzere) ve ABD'deki bazı eyaletler sunları yapabilir:
  - a. Bu Garanti Bildirimi'ndeki feragat bildirimlerinin ve sınırlamaların tüketicinin yasal haklarını kısıtlamasına izin vermevebilir (ör., İngiltere);
  - b. Üreticinin söz konusu feragat bildirimlerini veya sınırlamaları uygulamasını kısıtlayabilir veya
  - c. Müşteriye ek garanti hakları sağlayabilir, üreticinin itiraz edemeyeceği koşulsuz garanti süresi belirleyebilir veya koşulsuz garanti süresine sınırlama getirilmesine izin verebilir.
- 3. BU GARANTİ BİLDIRİMİ HÜKÜMLERİ, YASAL OLARAK İZİN VERİLENLERİN DIŞINDA, HP ÜRÜNLERİNİN SATIŞI İÇİN GEÇERLİ OLAN ZORUNLU YASAL HAKLARA EK OLUP BUNLARI HARİÇ TUTMAZ, SINIRLAMAZ VEYA DEĞİŞTİRMEZ.

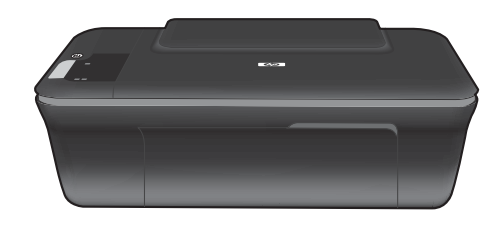

## DESKJET INK ADVANTAGE 2060 ALL-IN-ONE K 110 SERIES

# (i) Informacje

Informacje na temat instalacji znajdziesz w arkuszu instalacyjnym. Wszystkie inne informacje na temat urządzenia można znaleźć w pomocy elektronicznej i w pliku Readme. Pomoc elektroniczna jest instalowana automatycznie podczas instalacji oprogramowania drukarki. Pomoc elektroniczna zawiera instrukcje na temat funkcji urządzenia i rozwiązywania problemów. Zawiera także dane techniczne urządzenia, informacje prawne, środowiskowe i dotyczące pomocy technicznej. Plik Readme zawiera informacje na temat kontaktu z pomocą techniczną HP, wymagania systemowe oraz najnowsze informacje na temat produktu. W przypadku komputerów bez napędu CD/DVD, przejdź na stronę **www.hp.com/support**, aby pobrać i zainstalować oprogramowanie drukarki.

CE

Informacje o zgodności z prawem dla Unii Europejskiej można znaleźć w pomocy ekranowej klikając Dodatek > Informacje techniczne > Informacje o zgodności > Unia Europejska lub Informacje techniczne > Informacje o zgodności > Unia Europejska. Deklaracja zgodności dla tego urządzenia dostępna jest pod następującym adresem: <u>www.hp.eu/certificates</u>.

#### Instalacja pomocy elektronicznej

W celu zainstalowania pomocy elektronicznej, włóż płytę CD z oprogramowaniem do komputera i postępuj zgodnie z instrukcjami na ekranie. Jeżeli oprogramowanie zostało zainstalowane za pomocą pakietu pobranego z Internetu, pomoc elektroniczna została zainstalowana wraz z oprogramowaniem.

### Windows:

#### Położenie pomocy elektronicznej

Po instalacji oprogramowania, klikaj **Start** > **Wszystkie** programy > HP > HP Deskjet Ink Adv 2060 K110 series > Pomoc.

#### Położenie pliku Readme

Włóż płytę CD z oprogramowaniem. Na płycie CD z oprogramowanie znajdź plik ReadMe.chm. Kliknij ReadMe.chm, aby go otworzyć i wybierz ReadMe w swoim języku.

### Mac:

#### Położenie pomocy elektronicznej

Mac OS X v10.5 oraz v10.6: Z menu **Pomoc** Findera wybierz polecenie **Pomoc Macintosha**. W **Przeglądarce pomocy**, kliknij i przytrzymaj przycisk **Strona startowa**, a następnie wybierz pomoc dla swojego urządzenia.

#### Położenie pliku Readme

Włóż płytę CD z oprogramowaniem i kliknij dwukrotnie folder Read Me znajdujący się w głównym folderze płyty CD.

#### Zarejestruj drukarkę HP Deskjet

Rejestrując się na stronie http://www.register.hp.com otrzymujesz szybszą obsługę i powiadomienia związane ze wsparciem.

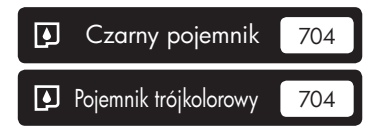

www.hp.com/support

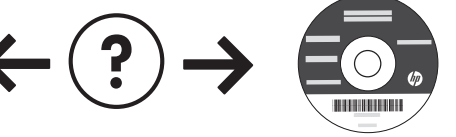

## Windows:

#### Rozwiązywanie problemów z instalacją

#### Jeżeli nie udało się wydrukować strony testowej:

- Sprawdź połączenia wszystkich przewodów. Zajrzyj do arkusza instalacyjnego.
- Sprawdź, czy drukarka jest włączona.
   Przycisk () [Włącznika] powinien świecić na zielono.

## Sprawdź, czy drukarka jest ustawiona, jako domyślne urządzenie drukujące:

- Windows<sup>®</sup> 7: W menu Start systemu Windows kliknij Urządzenia i drukarki.
- Windows Vista® : Na pasku zadań Windows kliknij Start, Panel sterowania, a następnie Drukarki.
- Windows XP<sup>®</sup>: Na pasku zadań Windows kliknij Start, Panel sterowania, a następnie Drukarki i faksy.

Sprawdź, czy ikona drukarki posiada oznaczenie w kółku. Jeżeli drukarka nie jest wybrana jako domyślna, kliknij ją prawym klawiszem myszy i wybierz z menu "Ustaw jako drukarkę domyślną".

#### Jeżeli nadal nie można drukować, lub instalacja oprogramowania w systemie Windows nie powiodła się:

- Wyjmij płytę CD z napędu CD/DVD komputera i odłącz od komputera przewód USB.
- 2. Ponownie uruchom komputer.
- Tymczasowo wyłącz oprogramowanie zapory sieciowej i zamknij oprogramowanie antywirusowe. Włącz te programy ponownie po zakończeniu instalacji oprogramowania drukarki.
- 4. Włóż dysk CD z oprogramowaniem drukarki do stacji dysków CD/ DVD, a następnie postępuj zgodnie z instrukcjami wyświetlanymi na ekranie w celu zainstalowania tego oprogramowania. Nie podłączaj kabla USB, dopóki nie pojawi się odpowiednie polecenie.
- 5. Po zakończeniu instalacji ponownie uruchom komputer.

Windows XP i Windows Vista są zarejestrowanymi w USA znakami towarowymi Microsoft Corporation. Windows 7 jest zarejestrowanym znakiem towarowym lub znakiem towarowym Microsoft Corporation w USA i/lub innych krajach.

## Mac:

#### Rozwiązywanie problemów z instalacją

#### Jeżeli nie udało się wydrukować strony testowej:

- Sprawdź połączenia wszystkich przewodów. Zajrzyj do arkusza instalacyjnego.
- Sprawdź, czy drukarka jest włączona.
   Przycisk () [Włącznika] powinien świecić na zielono.

#### Jeżeli nadal nie można wydrukować strony testowej, odinstaluj i zainstaluj ponownie oprogramowanie:

**Uwaga**: Dezinstalator usuwa wszystkie komponenty oprogramowania HP związane z tym urządzeniem. Nie są usuwane elementy wykorzystywane przez inne urządzenia i programy.

#### Aby odinstalować oprogramowanie:

- 1. Odłącz urządzenie HP od komputera.
- 2. Otwórz folder Programy: Hewlett-Packard.
- Kliknij dwukrotnie Dezinstalator HP. Postępuj zgodnie z instrukcjami wyświetlanymi na ekranie.

#### Aby zainstalować oprogramowanie:

- 1. Podłącz kabel USB.
- Włóż płytę CD z oprogramowaniem HP do napędu CD/DVD komputera.
- Na pulpicie otwórz folder płyty CD i kliknij dwukrotnie Instalator HP.
- Postępuj zgodnie z instrukcjami instalacji na ekranie i dołączonymi do urządzenia HP.

## Wymagania zasilania:

Zasilacz: 0957-2286 Napięcie wejściowe: 100-240V prądu przemiennego (+/- 10%) Częstotliwość wejściowa: 50/60Hz (+/- 3Hz) Zasilacz: 0957-2290 Napięcie wejściowe: 200-240V prądu przemiennego (+/- 10%) Częstotliwość wejściowa: 50/60Hz (+/- 3Hz)

Uwaga: Używaj tylko wraz z zasilaczem dostarczonym przez firmę HP.

## Zużycie atramentu

**Uwaga**: Tusz z pojemników jest wykorzystywany w drukarce na wiele sposobów, w tym do inicjalizacji, która przygotowuje pojemniki do drukowania, oraz do serwisowania głowic drukujących, co pozwala na ich oczyszczenie i zapewnia prawidłowy przepływ tuszu. Dodatkowo, po zakończeniu używania pojemnika pozostaje w nim niewielka ilość tuszu. Więcej informacji znajdziesz w **www.hp.com/go/inkusage**.

## Panel sterowania

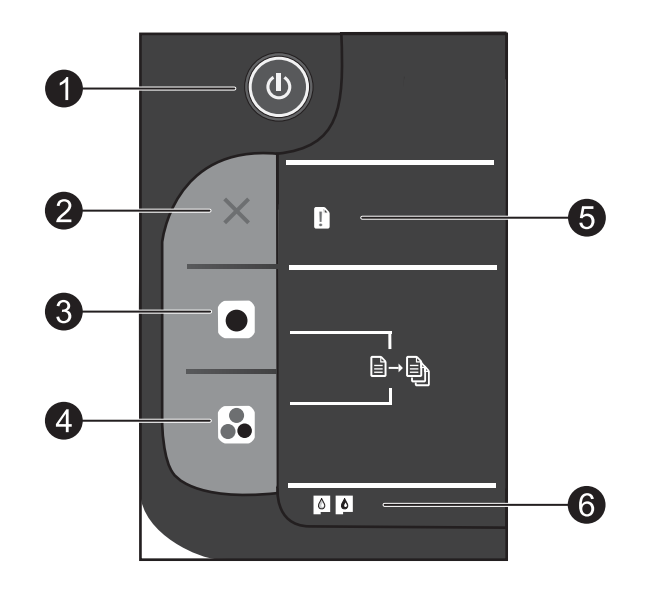

Polski

| Etykieta | Ikona | Nazwa i opis                                                                                                    |
|----------|-------|----------------------------------------------------------------------------------------------------|
| 1        |       | <b>Włącz</b> : Służy do włączania i wyłączania urządzenia. Gdy urządzenie jest wyłączone, wciąż jest zasilane, ale na minimalnym poziomie. Aby całkowicie odłączyć zasilanie, wyłącz urządzenie, a następnie odłącz przewód zasilający.                                                                                                    |
| 2        | ×     | Anuluj: Zatrzymuje bieżącą operację.                                                                                                    |
| 3        |       | <b>Kopiuj Mono</b> : Rozpoczyna czarno-białe zadanie kopiowania. Zwiększa liczbę kopii (do 15)<br>poprzez wielokrotne naciśnięcie przycisku. Działa jako przycisk wznawiania po rozwiązaniu<br>problemów z drukowaniem.                                                                                                    |
| 4        |       | <b>Kopiuj Kolor</b> : Służy do rozpoczęcia kopiowania w kolorze. Zwiększa liczbę kopii (do 15)<br>poprzez wielokrotne naciśnięcie przycisku. Działa jako przycisk wznawiania po rozwiązaniu<br>problemów z drukowaniem.                                                                                                    |
| 5        | Ľ     | Wskaźnik ostrzeżenia: Wskazuje zacięcie papieru, brak papieru w drukarce lub inne<br>zdarzenie wymagające uwagi. Jeżeli kontrolki obu pojemników migają podczas instalacji<br>drukarki, karetka drukująca może być zablokowana. Otwórz drzwiczki dostępu do<br>pojemników aby sprawdzić, czy karton i niebieska taśma zostały wyjęte z wnętrza drukarki.<br>Naciśnij przycisk Kopiuj, Mono lub Kopiuj, Kolor, aby wznowić. |
| 6        | 0     | <ul> <li>Wskaźnik pojemnika z tuszem: Wskazuje niski poziom atramentu lub problem z pojemnikiem z tuszem.</li> <li>Należy wymienić pojemnik z tuszem, gdy jakość druku obniży się poniżej akceptowalnego poziomu.</li> <li>Jeżeli kontrolka pojemnika miga po zainstalowaniu pojemnika, należy sprawdzić, czy różowa taśma została zdjęta z pojemników.</li> </ul>                                                         |

### Ograniczona gwarancja na drukarkę HP

| Produkt HP                                                                             | Okres gwarancji                                                                                                    |
|----------------------------------------------------------------------------------------|----------------------------------------------------------------------------------------------------|
| Nośniki oprogramowania                                                                 | 90 dni                                                                                                    |
| Drukarka                                                                               | 1 rok                                                                                                    |
| Kasety drukujące lub kasety z atramentem                                               | Do wystąpienia wcześniejszego z dwóch zdarzeń wyczerpania się<br>atramentu HP lub zakończenia się okresu gwarancyjnego<br>nadrukowanego na wkładzie drukującym. Ta gwarancja nie odnosi<br>się do wkładów drukujących firmy HP, które były powtórnie<br>napełniane, reprodukowane, odnawiane, niewłaściwie użytkowane<br>lub w jakikolwiek sposób przerabiane. |
| Głowice drukujące (dotyczy tylko produktów z możliwościa wymiany głowic przez klienta) | 1 rok                                                                                                    |
| Akcesoria                                                                              | 1 rok, jeżeli nie określono inaczej                                                                                                    |

A. Zakres gwarancji

- Firma Hewlett-Packard (HP) gwarantuje klientowi-użytkownikowi końcowemu, że wymienione wyżej produkty HP będą wolne od wad materiałowych i wykonawczych przez podany powyżej okres, licząc od daty zakupu.
   Gwarancja HP dotycząca oprogramowania odnosi się wyłącznie do działania oprogramowania (wykonywania instrukcji programowych). Firma HP nie gwarantuje, że działanie produktu będzie wolne od zakłóceń i biędów.
   Gwarancja HP obejmuje tylko te wady, które zostaną ujawnione podczas normalnego użytkowania produktu. Nie obejmuje oprogramowania produktu w two wolkiemu wyłkiemu wyłkiemu wykowania produktu.
- ona innych problemów, w tym będących wynikiem:
  - a. niewłaściwej obsługi lub niefachowo wykonanych modyfikacji;
  - używania oprogramowania, noślików, części lub materiałów eksploatacyjnych, które nie pochodzą od firmy HP lub nie są obsługiwane przez produkty HP;
- c. eksploatacji niesigodnej z przeznaczeniem;
  d. nieautoryzowanej modyfikacji lub niewłaściwego użytkowania.
  4. W odniesieniu do drukarek HP, używanie kaset pochodzących od innego producenta lub ponownie napełnianych nie narusza warunków gwarancji ani zasad pomocy technicznej oferowanej nabywcy. Jeśli jednak błędna praca drukarki lub jej uszkodzenie jest wynikiem używania kaset innych producentów, kaset ponownie napełnianych lub kaset z atramentem, których termin przydatności upłynął, firma HP zastrzega sobie prawo do obciążenia nabywcy kosztami robocizny oraz materiałów użytych do usunięcia awarii lub uszkodzenia.
- Jeśli w czasie obowiązywania gwarancji firma HP zostanie powiadomiona o defektach w produkcie, który jest objęty gwarancja HP, dokonana zostanie naprawa lub wymiana produktu, przy czym wybór usługi leży w gestii firmy HP.
   Gdyby firma HP nie była w stanie naprawi lub wymienić wadliwego produktu objętego gwarancja HP, zobowiązuje się do wypłacenia równowartości ceny nabycia produktu w stosownym czasie od momentu zgłoszenia usterki.
- Firma HP nie jest zobowiązana do naprawy, wymiany produktu lub zwrotu jego równowartości w przypadku niedostarczenia wadliwego produktu do przedstawicielstwa HP.
- 8. Produkt oferowany zamiennie może być nowy lub prawie nowy, jednak pod względem funkcjonalności co najmniej równy
- Produktowi podlegającemu wymianie.
   Produktowi podlegającemu wymianie.
   Produkty HP mogą zawierać części, elementy i materiały pochodzące z odzysku, równoważne w działaniu częściom nowym.
   Umowa gwarancyjna HP jest ważna w każdym kraju, w którym firma HP prowadzi dystrybucję produktu. Umowy dotyczące
- dodatkowego serwisu gwarancyjnego, w tym naprawy w miejscu użytkowania sprzętu, mogą być zawierane w każdým autoryzowanym punkcie serwisowym HP na terenie krajów, gdzie prowadzona jest dystrybucja danego produktu przez firme HP lub autoryzowanego importera.
- B. Ograniczenia gwarancji
   W STOPNIU DOPUSZCZALNYM PRZEZ OBOWIĄZUJĄCE PRAWO LOKALNE ANI FIRMA HP, ANI
   W STOPNIU DOPUSZCZALNYM PRZEZ OBOWIĄZUJĄCE PRAWO LOKALNE ANI FIRMA HP, ANI
   W STOPNU DOPUSZCZALNYM PRZEZ OBOWIĄZUJĄCE PRAWO LOKALNE ANI FIRMA HP, ANI
   W STOPNU DOPUSZCZALNYM PRZEZ OBOWIĄZUJĄCE PRAWO LOKALNE ANI FIRMA HP, ANI
   W STOPNU DOPUSZCZALNYM PRZEZ OBOWIĄZUJĄCE PRAWO LOKALNE ANI FIRMA HP, ANI
   W STOPNU DOPUSZCZALNYM PRZEZ OBOWIĄZUJĄCE PRAWO LOKALNE ANI FIRMA HP, ANI
   W STOPNU DOPUSZCZALNYM PRZEZ OBOWIĄZUJĄCE PRAWO LOKALNE ANI FIRMA HP, ANI
   W STOPNU DOPUSZCZALNYM PRZEZ OBOWIĄZUJĄCE PRAWO LOKALNE ANI FIRMA HP, ANI
   W STOPNU DOPUSZCZALNYM PRZEZ OBOWIĄZUJĄCE PRAWO LOKALNE ANI FIRMA HP, ANI
   W STOPNU DOPUSZCZALNYM PRZEZ OBOWIĄZUJĄCE PRAWO LOKALNE ANI FIRMA HP, ANI
   W STOPNU DOPUSZCZALNYM PRZEZ OBOWIĄZUJĄCE PRAWO LOKALNE ANI FIRMA HP, ANI
   W STOPNU DOPUSZCZALNYM PRZEZ OBOWIĄZUJĄCE PRAWO LOKALNE ANI FIRMA HP, ANI
   W STOPNU DOPUSZCZALNYM PRZEZ OBOWIĄZUJĄCE PRAWO LOKALNE ANI FIRMA HP, ANI
   W STOPNU DOPUSZCZALNYM PRZEZ OBOWIĄZUJĄCE PRAWO LOKALNE ANI FIRMA HP, ANI
   W STOPNU DOPUSZCZALNYM PRZEZ OBOWIĄZUJĄCE PRAWO LOKALNE ANI FIRMA HP, ANI SPRZEDAWALNOŚCI, ZADOWALAJĄCEJ JAKOŚCI I PRZYDATNOŚCI DO OKREŚLONEGO CELU.
- C. Ograniczenia rekojmi
  - 1. W stopniu dopuszczalnym przez obowiązujące prawo lokalne, rekompensaty określone w postanowieniach niniejszej
  - W Stophild opozoczalnymi i krytącznymi rekompensatami, jakie przysługują klientom HP.
     W STOPNIU DOPUSZCZALNYM PRZEZ OBOWIĄZUJĄCE PRAWO LOKALNE, Z WYŁĄCZENIEM ZOBOWIĄZAŃ JAWNIE WYRAŻONYCH W NINIEJSZEJ UMOWIE GWARANCYJNEJ, ANI FIRMĄ HP, ANI WSPÓŁPRACUJĄCY Z NIĄ DYSTRYBUTORZY NIE PONOSZĄ ODPOWIEDZIALNOŚCI ZA SZKODY BEZPOŚREDNIE, POŚREDNIE, CĚLOWE, PRZYPADKOWE I WYNIKOWE, NIEZALEŻNIE OD TEGO, CZY EWENTUALNE ROSZCZENIA ZNAJDĄ OPARCIE W GWARANCJI, KONTRAKCIE LUB INNYCH OGOLNYCH ZASADACH PRAWNYCH, A TAKŻE W PRZYPADKU POWIADOMIÉNIA FIRMY O MOŻLIWOŚCI WYSTĄPIENIA TAKICH USZKODZEŃ.

D. Prawo lokalne

- Umowa gwarancyjna daje nabywcy określone prawa. Nabywca może też posiadać dodatkowe prawa, zależnie od prawa stanowego w USA, prawa obowiązującego w poszczególnych prowincjach Kanady, a także od stanu prawnego w poszczególnych krajach świata.
- 2. Jeśli postanowienia niniejszej gwarancji nie są spójne z prawem lokalnym, niniejsza umowa gwarancyjna może zostać zmodyfikowana w stopniu zapewniającym zgodność z prawem lokalnym. W konkretnym systemie prawnym pewne zastrzeżenia i ograniczenia niniejszej gwarancji mogą nie mieć zastosowania. Na przykład w niektórych stanach USA, jak również w niektórych systemach prawnych poża USA (m.in. w prowincjach Kanady), mogą zostać przyjęte inne rozwiązania prawne, czyli:
  - a. wykluczenie tych zastrzeżeń i ograniczeń niniejszej gwarancji, które ograniczają ustawowe prawa nabywcy (np. w Wielkiej Brytanii);
- wienkej biyanin,
   ograniczenie w inny sposób możliwości producenta do egzekwowania takich zastrzeżeń i ograniczeń;
   przyznanie nabywcy dodatkowych praw, określenie czasu obowiązywania domniemanych gwarancji, których producent nie może odrzucić lub zniesienie ograniczeń co do czasu trwania gwarancji domniemanych.
   WARUNKI NINIESZEJ UMOWY GWARANCYJNEJ, Z POMINIĘCIEM DOPUSZCZALNYCH PRZEZ PRAWO
- WYJĄTKÓW, NIE WYKLUCZAJĄ, NIE OGRANICZAJĄ I NIE MODYFIKUJĄ OBOWIĄZUJĄCYCH W TYCH KRAJACH PRZEPISÓW PRAWA HANDLOWEGO. WARUNKI GWARANCJI STANOWIĄ NATOMIAST UZUPEŁNIENIE TYCH PRZEPISÓW W ZASTOSOWANIU DO SPRZEDAŻY PRODUKTÓW HP OBJĘTYCH JEJ POSTANOWIENIAMI.

#### Ograniczona gwarancja HP

#### Szanowny Kliencie!

W załączeniu przedstawiamy nazwy i adresy jednostek HP, odpowiedzialnych za wykonanie ograniczonej gwarancji HP w Państwa kraju.

HP informuje, że na podstawie umowy sprzedaży mogą Państwu przysługiwać wobec sprzedawcy ustawowe prawa niezależne w stosunku do udzielanej, ograniczonej gwarancji HP. Gwarancja HP nie wyłącza, nie ogranicza ani nie zawiesza uprawnień kupującego wynikających z niezgodności towaru z umową.

Polska: Hewlett-Packard Polska Sp. z o.o. ul. Szturmowa 2A 02-678 Warszawa wpisana do rejestru przedsiebiorcow w Sadzie Rejonowym dla m.st. Warszawy, XIII Wydzial Gospodarczy pod numerem KRS 0000016370, E0001100WZ, Kapitał zakładowy 475 000 PLN. NIP 527-020-51-28,

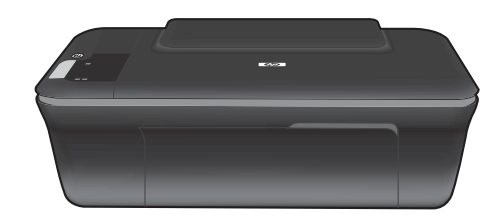

## DESKJET INK ADVANTAGE 2060 ALL-IN-ONE K 110 SERIES

# (i) Information

For setup information, see the setup poster. All other product information can be found in the electronic Help and Readme. The electronic Help is automatically installed during printer software installation. Electronic Help includes instructions on product features and troubleshooting. It also provides product specifications, legal notices, environmental, regulatory, and support information. The Readme file contains HP support contact information, operating system requirements, and the most recent updates to your product information. For computers without a CD/DVD drive, please go to <u>www.hp.com/support</u> to download and install the printer software.

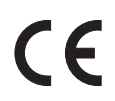

To find the European Union Regulatory Notice statement and compliance information, go to the on-screen Help, click **Appendix** > **Technical information** > **Regulatory notices** > **European Union Regulatory Notice** or click **Technical information** > **Regulatory notices** > **European Union Regulatory Notice**. The Declaration of Conformity for this product is available at the following web address: <u>www.hp.eu/certificates</u>.

#### Install electronic Help

To install the electronic Help, insert the software CD in your computer and follow the on-screen instructions. If you have installed the software as a web download, the electronic Help is already installed along with the software.

### Windows:

#### **Find electronic Help**

After software installation, click **Start** > **All Programs** > **HP** > **HP Deskjet Ink Adv 2060 K110 series** > **Help**.

#### **Find Readme**

Insert software CD. On software CD locate ReadMe.chm. Click ReadMe.chm to open and then select ReadMe in your language.

#### Mac:

#### Find electronic Help

Mac OS X v10.5 and v10.6: From **Finder Help**, choose **Mac Help**. In the **Help Viewer**, click and hold the **Home** button, and then choose the Help for your device.

#### Find Readme

Insert the software CD, and then double-click the Read Me folder located at the top-level of the software CD.

#### Register your HP Deskjet

Get quicker service and support alerts by registering at http://www.register.hp.com.

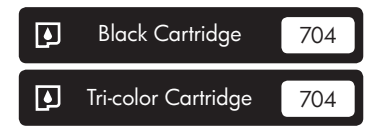

www.hp.com/support

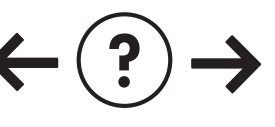

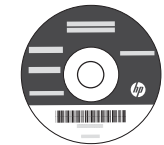

## Windows:

### Installation Troubleshooting

#### If you are unable to print a test page:

- Make sure the cable connections are secure. See the setup poster.
- Make sure the printer is powered on. The (1) [On] button will be lit green.

## Make sure the printer is set as your default printing device:

- Windows® 7: From the Windows Start menu, click Devices and Printers.
- Windows Vista® : On the Windows taskbar, click Start, click Control Panel, and then click Printer.
- Windows XP<sup>®</sup> : On the Windows taskbar, click Start, click Control Panel, and then click Printers and Faxes.

Make sure that your printer has a check mark in the circle next to it. If your printer is not selected as the default printer, right-click the printer icon and choose "Set as Default Printer" from the menu.

## If you are still unable to print, or the Windows software installation fails:

- Remove the CD from the computer's CD/DVD drive, and then disconnect the USB cable from the computer.
- 2. Restart the computer.
- 3. Temporarily disable any software firewall and close any anti-virus software. Restart these programs after the printer software is installed.
- 4. Insert the printer software CD in the computer's CD/DVD drive, then follow the on-screen instructions to install the printer software. Do not connect the USB cable until you are told to do so.
- 5. After the installation finishes, restart the computer.

Windows XP, and Windows Vista are U.S. registered trademarks of Microsoft Corporation. Windows 7 is either a registered trademark or trademark of Microsoft Corporation in the United States and/or other countries.

## Power specifications:

Power adapter: 0957-2286 Input voltage: 100-240Vac (+/- 10%) Input frequency: 50/60Hz (+/- 3Hz)

Note: Use only with the power adapter supplied by HP.

### Mac:

#### Installation Troubleshooting

#### If you are unable to print a test page:

- Make sure the cable connections are secure. See the setup poster.
- Make sure the printer is powered on. The (b) [On] button will be lit green.

## If you are still unable to print, uninstall and reinstall the software:

**Note**: The uninstaller removes all of the HP software components that are specific to the device. The uninstaller does not remove components that are shared by other products or programs.

#### To uninstall the software:

- 1. Disconnect the HP product from your computer.
- 2. Open the Applications: Hewlett-Packard folder.
- 3. Double-click **HP Uninstaller**. Follow the on-screen instructions.

#### To install the software:

- 1. Connect the USB cable.
- Insert the HP software CD into your computer's CD/DVD drive.
- 3. On the desktop, open the CD and then double-click **HP Installer**.
- 4. Follow the on-screen and the printed setup instructions that came with the HP product.

Power adapter: 0957-2290 Input voltage: 200-240Vac (+/- 10%) Input frequency: 50/60Hz (+/- 3Hz)

## Ink usage

**Note**: Ink from the cartridges is used in the printing process in a number of different ways, including in the initialization process, which prepares the device and cartridges for printing, and in printhead servicing, which keeps print nozzles clear and ink flowing smoothly. In addition, some residual ink is left in the cartridge after it is used. For more information, see <u>www.hp.com/go/inkusage</u>.

## Control panel

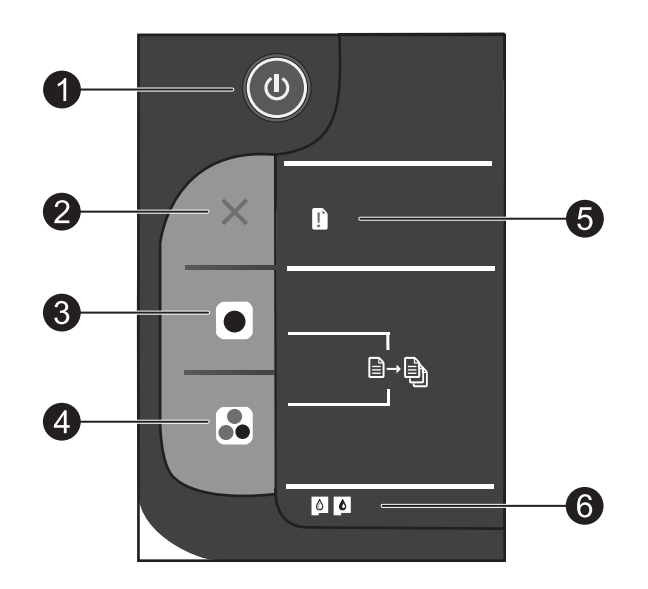

| Label | lcon | Name and Description                                                                                                    |
|-------|------|----------------------------------------------------------------------------------------------------|
| 1     | 0    | <b>On</b> : Turns the product on or off. When the product is off, a minimal amount of power is still used. To completely remove power, turn off the product and then unplug the power cord.                                                                                                    |
| 2     | ×    | Cancel: Stops the current operation.                                                                                                    |
| 3     |      | <b>Start Copy Black</b> : Starts a black-and-white copy job. Increase the number of copies (up to 15) by pressing the button multiple times. Acts as a resume button after resolving print problems.                                                                                                    |
| 4     |      | <b>Start Copy Color</b> : Starts a color copy job. Increase the number of copies (up to 15) by pressing the button multiple times. Acts as a resume button after resolving print problems.                                                                                                    |
| 5     | Ľ    | Attention light: Indicates that there is a paper jam, the printer is out of paper, or some event that requires your attention. If the attention light and both cartridge lights blink when you set up the printer, the cartridge carriage might be obstructed. Open cartridge door and make sure that cardboard and blue tape have been removed from inside the printer. Then press Start Copy Black or Start Copy Color to resume. |
| 6     | 0    | <ul> <li>Cartridge light: Indicates low ink or a print cartridge problem.</li> <li>If a cartridge is low on ink, replace the cartridge when print quality is no longer acceptable.</li> <li>If a cartridge light blinks after you install a cartridge, make sure that the pink tape has been removed from the cartridge.</li> </ul>                                                                                                 |

English

### HP printer limited warranty statement

| HP product                                                                 | Duration of limited warranty                                                                                                    |
|----------------------------------------------------------------------------|----------------------------------------------------------------------------------------------------|
| Software Media                                                             | 90 days                                                                                                    |
| Printer                                                                    | 1 year                                                                                                    |
| Print or Ink cartridges                                                    | Until the HP ink is depleted or the "end of warranty" date printed<br>on the cartridge has been reached, whichever occurs first. This<br>warranty does not cover HP ink products that have been refilled,<br>remanufactured, refurbished, misused, or tampered with. |
| Printheads (only applies to products with customer replaceable printheads) | 1 year                                                                                                    |
| Accessories                                                                | 1 year unless otherwise stated                                                                                                    |

A. Extent of limited warranty

- Hewlett-Packard (HP) warrants to the end-user customer that the HP products specified above will be free from defects in materials and workmanship for the duration specified above, which duration begins on the date of purchase by the customer.
- 2. For software products, HP's limited warranty applies only to a failure to execute programming instructions. HP does not warrant that the operation of any product will be interrupted or error free.
- 3. HP's limited warranty covers only those defects that arise as a result of normal use of the product, and does not cover any other problems, including those that arise as a result of:
  - a. Improper maintenance or modification;
  - b. Software, media, parts, or supplies not provided or supported by HP;
  - c. Operation outside the product's specifications;
  - d. Unauthorized modification or misuse.
- 4. For HP printer products, the use of a non-HP cartridge or a refilled cartridge does not affect either the warranty to the customer or any HP support contract with the customer. However, if printer failure or damage is attributable to the use of a non-HP or refilled cartridge or an expired ink cartridge, HP will charge its standard time and materials charges to service the printer for the particular failure or damage.
- If HP receives, during the applicable warranty period, notice of a defect in any product which is covered by HP's warranty, HP shall either repair or replace the product, at HP's option.
- 6. If HP is unable to repair or replace, as applicable, a defective product which is covered by HP's warranty, HP shall, within a reasonable time after being notified of the defect, refund the purchase price for the product.
- 7. HP shall have no obligation to repair, replace, or refund until the customer returns the defective product to HP.
- Any replacement product may be either new or like-new, provided that it has functionality at least equal to that of the product being replaced.
- 9. HP products may contain remanufactured parts, components, or materials equivalent to new in performance.
- 10. HP's Limited Warranty Statement is valid in any country where the covered HP product is distributed by HP. Contracts for additional warranty services, such as on-site service, may be available from any authorized HP service facility in countries where the product is distributed by HP or by an authorized importer.
- B. Limitations of warranty
  - TO THE EXTENT ALLOWED BY LOCAL LAW, NEITHER HP NOR ITS THIRD PARTY SUPPLIERS MAKES ANY OTHER WARRANTY OR CONDITION OF ANY KIND, WHETHER EXPRESS OR IMPLIED WARRANTIES OR CONDITIONS OF MERCHANTABILITY, SATISFACTORY QUALITY, AND FITNESS FOR A PARTICULAR PURPOSE.
- C. Limitations of liability
  - 1. To the extent allowed by local law, the remedies provided in this Warranty Statement are the customer's sole and exclusive remedies.
  - 2. TO THE EXTENT ALLOWED BY LOCAL LAW, EXCEPT FOR THE OBLIGATIONS SPECIFICALLY SET FORTH IN THIS WARRANTY STATEMENT, IN NO EVENT SHALL HP OR ITS THIRD PARTY SUPPLIERS BE LIABLE FOR DIRECT, INDIRECT, SPECIAL, INCIDENTAL, OR CONSEQUENTIAL DAMAGES, WHETHER BASED ON CONTRACT, TORT, OR ANY OTHER LEGAL THEORY AND WHETHER ADVISED OF THE POSSIBILITY OF SUCH DAMAGES.
- D. Local law
  - This Warranty Statement gives the customer specific legal rights. The customer may also have other rights which vary from state to state in the United States, from province to province in Canada, and from country to country elsewhere in the world.
  - 2. To the extent that this Warranty Statement is inconsistent with local law, this Warranty Statement shall be deemed modified to be consistent with such local law. Under such local law, certain disclaimers and limitations of this Warranty Statement may not apply to the customer. For example, some states in the United States, as well as some governments outside the United States (including provinces in Canada), may:
    - Preclude the disclaimers and limitations in this Warranty Statement from limiting the statutory rights of a consumer (e.g., the United Kingdom);
    - b. Otherwise restrict the ability of a manufacturer to enforce such disclaimers or limitations; or
    - c. Grant the customer additional warranty rights, specify the duration of implied warranties which the manufacturer cannot disclaim, or allow limitations on the duration of implied warranties.
  - 3. THE TERMS IN THIS WARRANTY STATEMENT, EXCEPT TO THE EXTENT LAWFULLY PERMITTED, DO NOT EXCLUDE, RESTRICT, OR MODIFY, AND ARE IN ADDITION TO, THE MANDATORY STATUTORY RIGHTS APPLICABLE TO THE SALE OF THE HP PRODUCTS TO SUCH CUSTOMERS.

#### **HP Limited Warranty**

#### Dear Customer,

You will find below the name and address of the HP entity responsible for the performance of the HP Limited Warranty in your country.

## You may have additional statutory rights against the seller based on your purchase agreement. Those rights are not in any way affected by this HP Limited Warranty.

Ireland: Hewlett-Packard Ireland Limited, 63-74 Sir John Rogerson's Quay, Dublin 2 United Kingdom: Hewlett-Packard Ltd, Cain Road, Bracknell, GB-Berks RG12 1HN

Malta: Hewlett-Packard International Trade B.V., Malta Branch, 48, Amery Street, Sliema SLM 1701, MALTA

South Africa: Hewlett-Packard South Africa Ltd, 12 Autumn Street, Rivonia, Sandton, 2128, Republic of South Africa